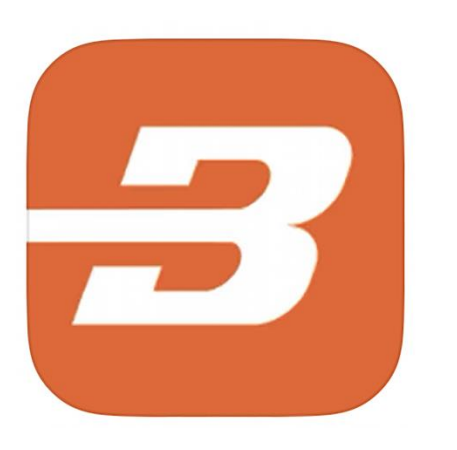

# **BODYWEIGHT KICKSTART**

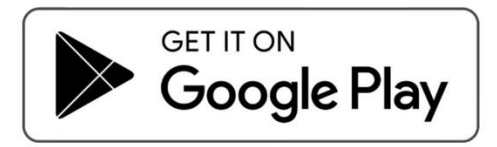

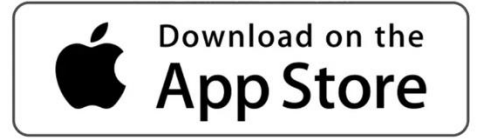

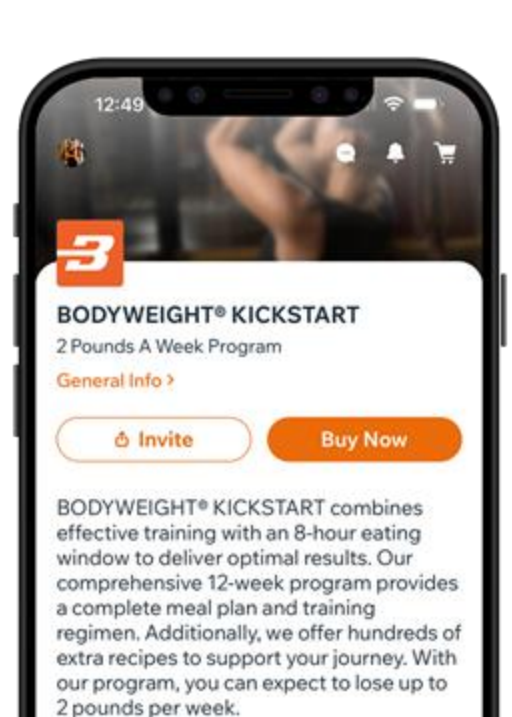

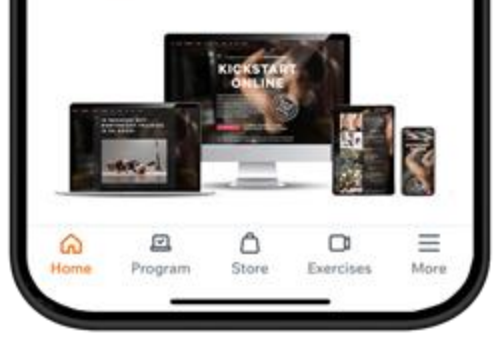

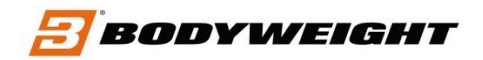

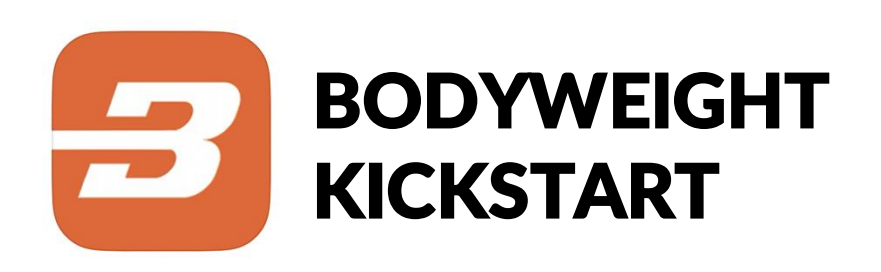

#### 1. LADDA NED APPEN

Börja söka efter appen BODYWEIGHT KICKSTART i Appstore eller Google Play. Ladda sedan ner den.

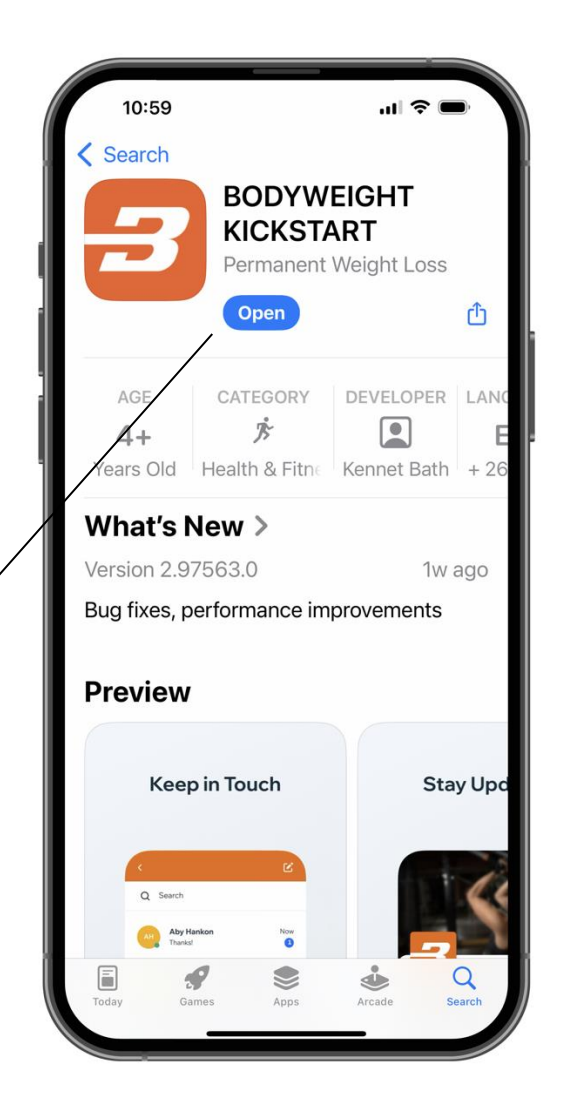

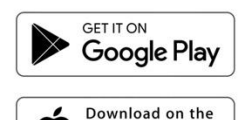

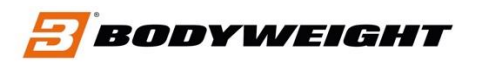

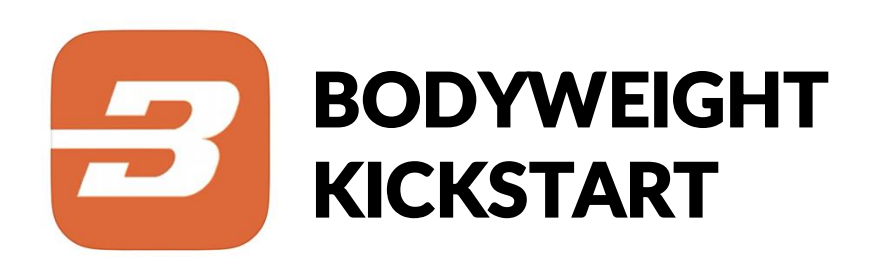

### 2. KLICKA PÅ PROGRAM

När du har laddat ner appen behöver du först registrera dig i appen. Gå sedan till "PROGRAM" Klicka på den symbolen.

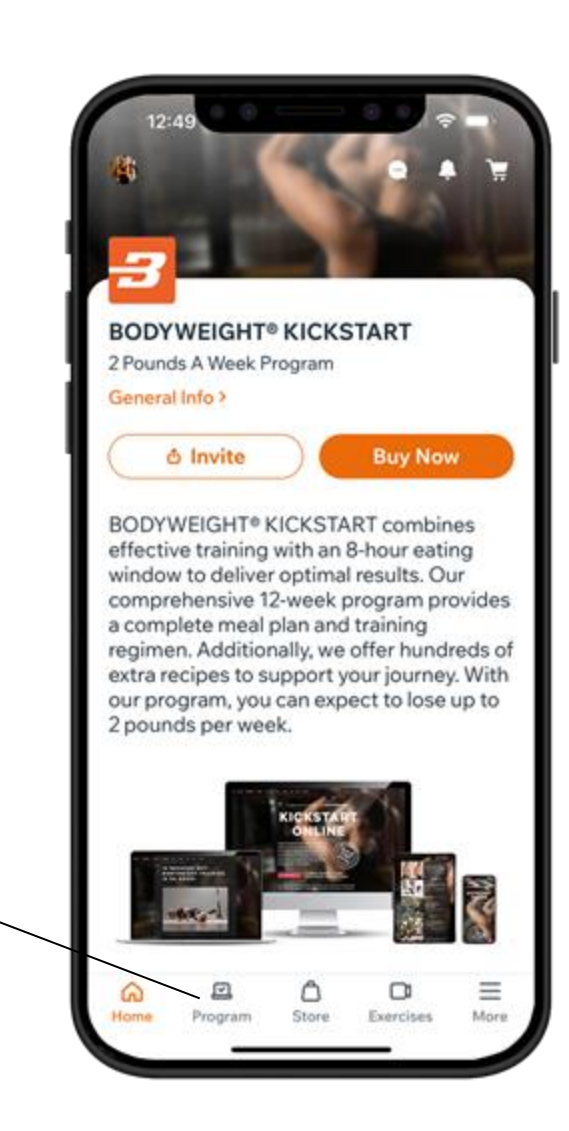

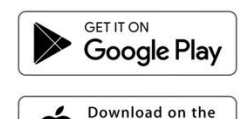

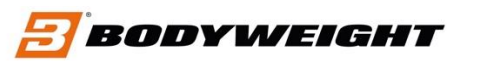

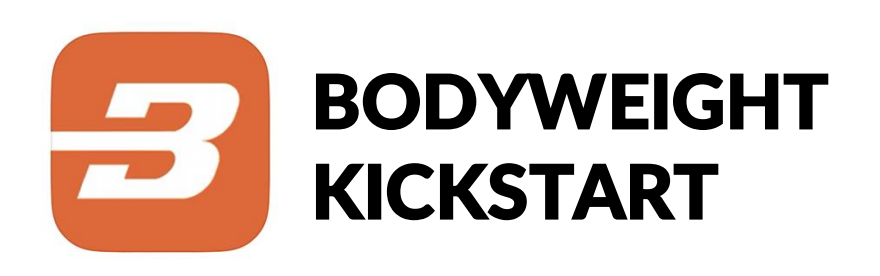

## 3. KLICKA PÅ DITT PROGRAM

När du hittar ditt program klickar du på "JOIN & PAY" för att komma till nästa steg.

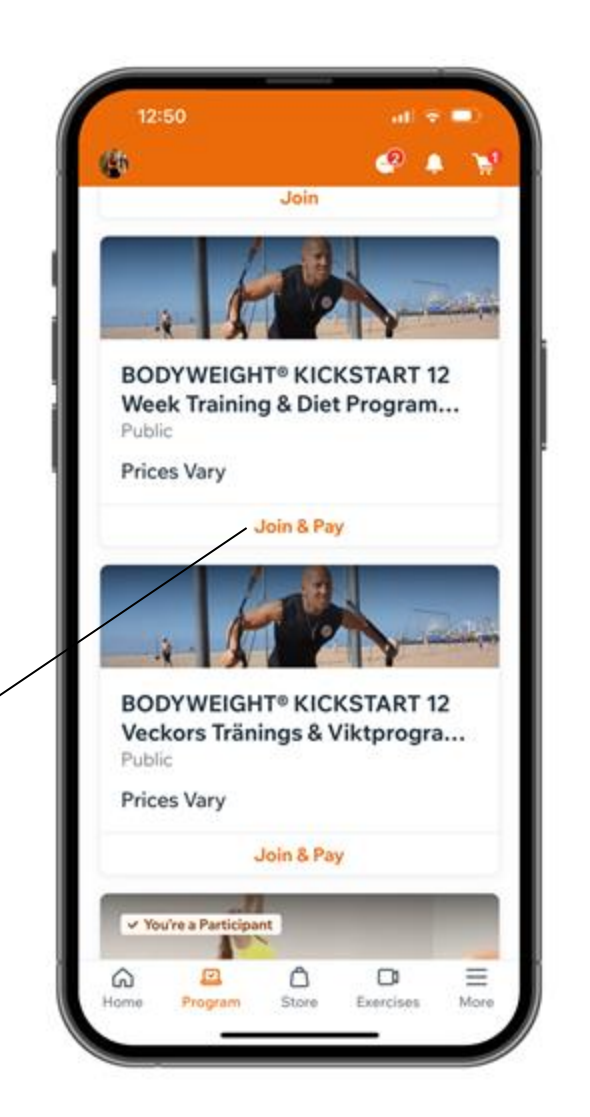

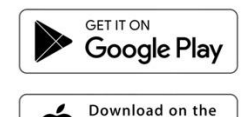

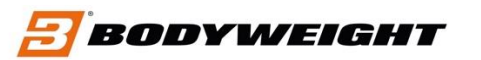

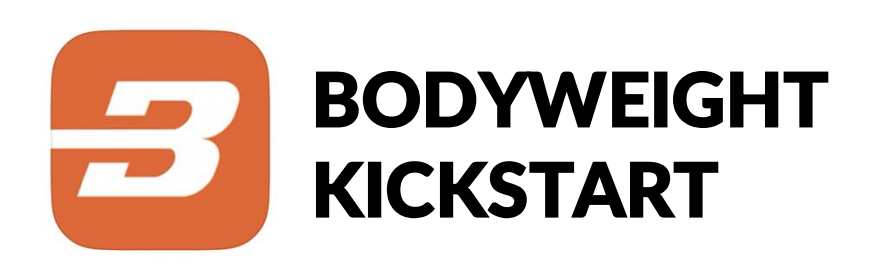

## 4. JOIN & PAY

I programmet, klickar du på "JOIN & PAY" för att komma till nästa steg.

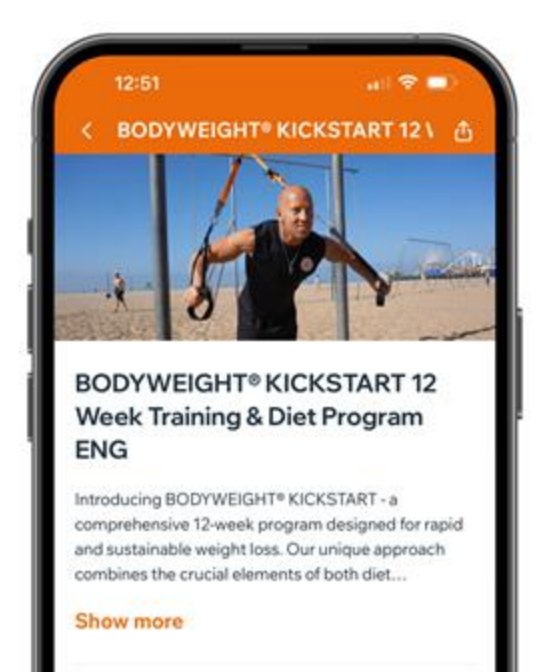

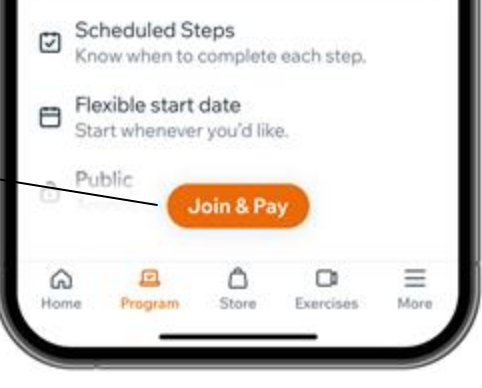

Google Play

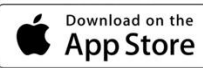

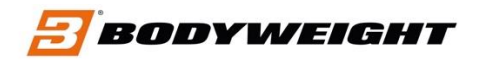

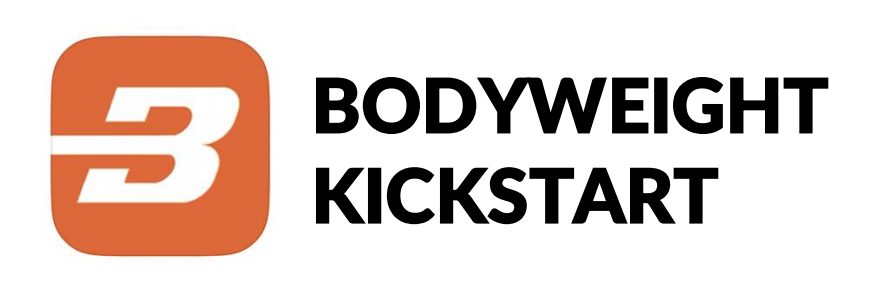

### 5. VÄLJ START DATUM

Välj först vilket datum du vill starta programmet, klicka sedan på "GET STARTED".

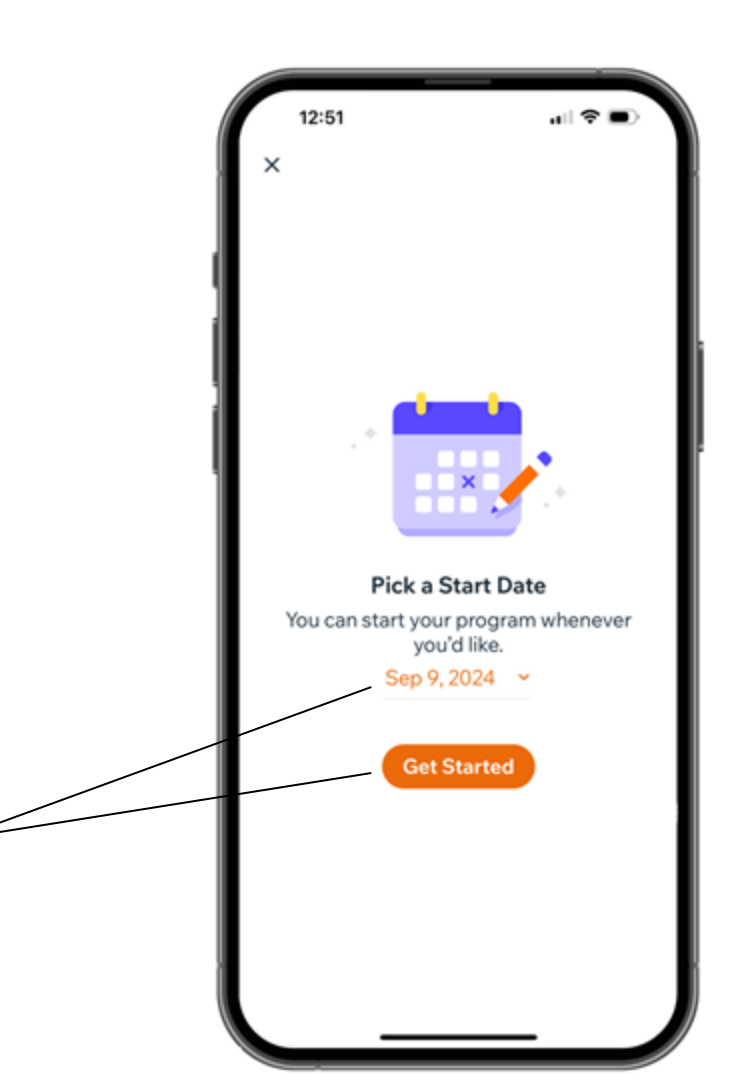

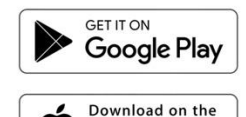

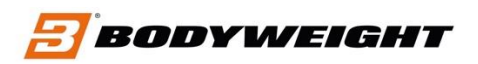

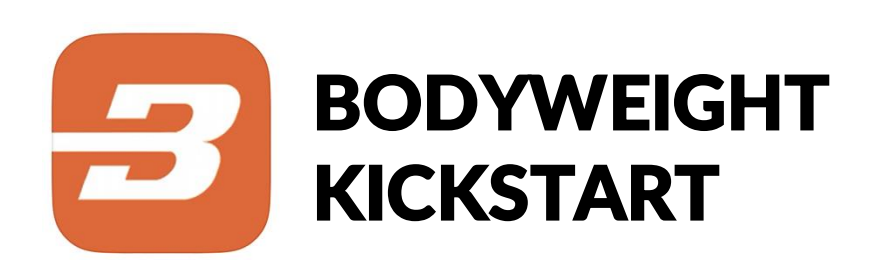

## 6. VÄLJ ENGÅNG-BETALNING

Här väljer du "SINGLE PAYMENT". Klicka på SELECT!

| < Select Payr                              | ment Option          |
|--------------------------------------------|----------------------|
| Pay Joining Eco                            |                      |
| Join this program with                     | a single payment.    |
| €179.00<br>Single Payment                  | Select               |
| Buy Pricing Plan<br>Join this program with | a plan.              |
| BODYWEIGHT®<br>Week Program                | KICKSTART 12         |
| 12 Week Weight Loss<br>(+14 Weeks)         | s & Training Program |
| €35 /month                                 | _                    |
| Valid for 6 months                         | Select               |
| Show Benefits 🗸                            |                      |
|                                            |                      |
|                                            |                      |
|                                            |                      |
|                                            |                      |

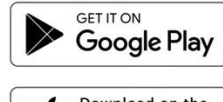

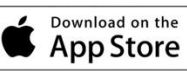

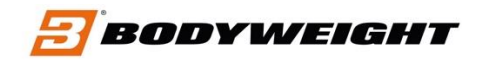

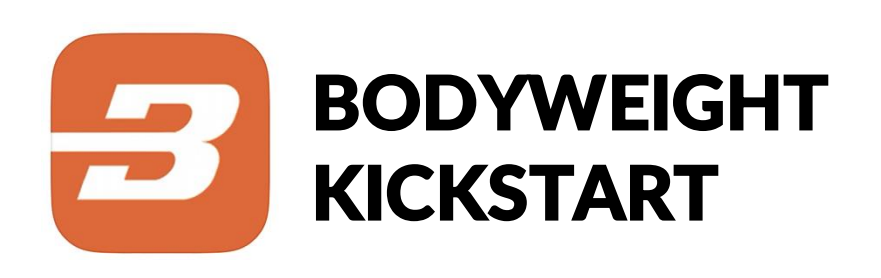

### 7. KLICKA PÅ COUPON CODE

Klicka på "ENTER COUPON CODE".

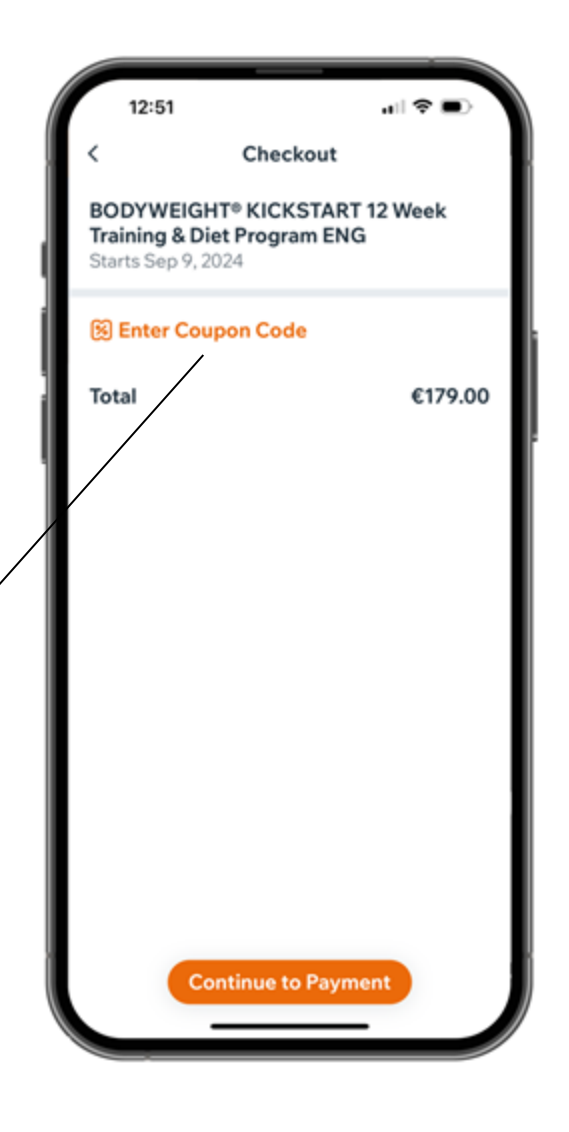

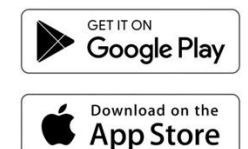

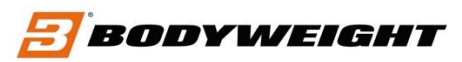

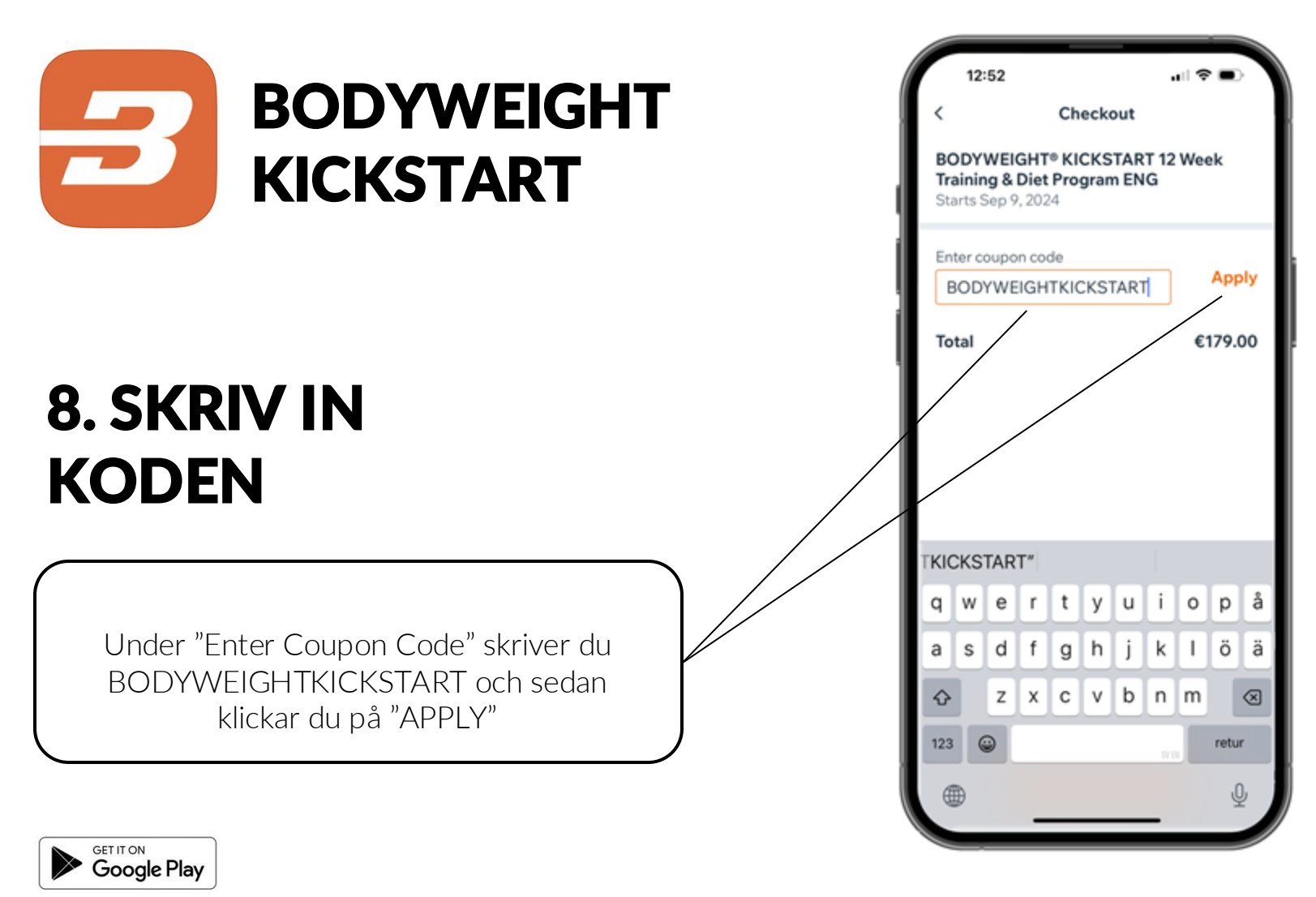

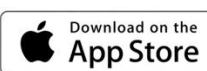

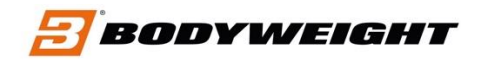

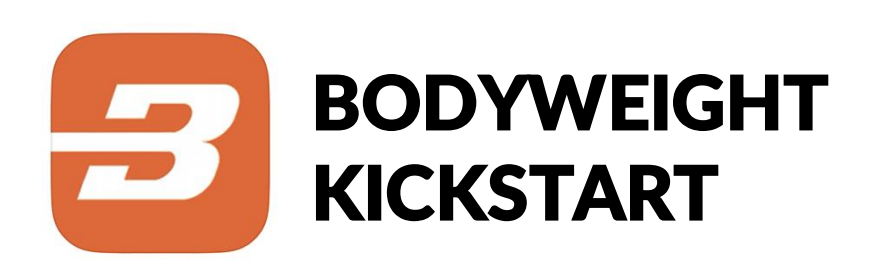

#### 9. PROGRAMMET ÄR NU GRATIS

Nu ser du att programmet blir gratis. Klicka sedan på "JOIN".

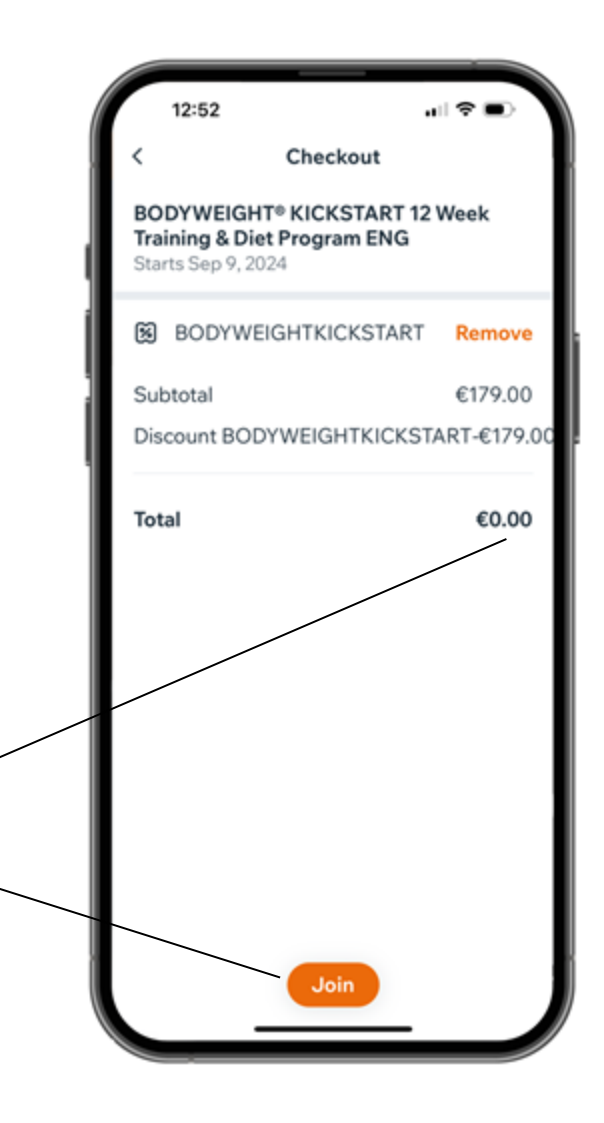

GET IT ON Google Play

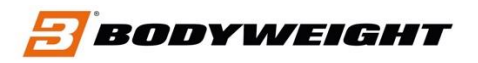

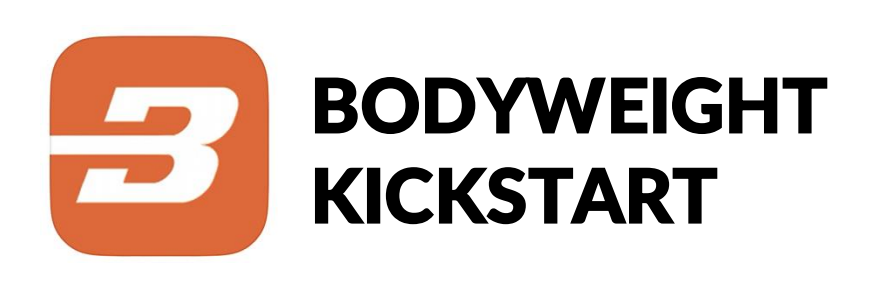

#### 10. READY TO GO!

Nu kör vi! Klicka på "OPEN STEP.... " Du är nu medlem i BODYWEIGHT KICKSTART!

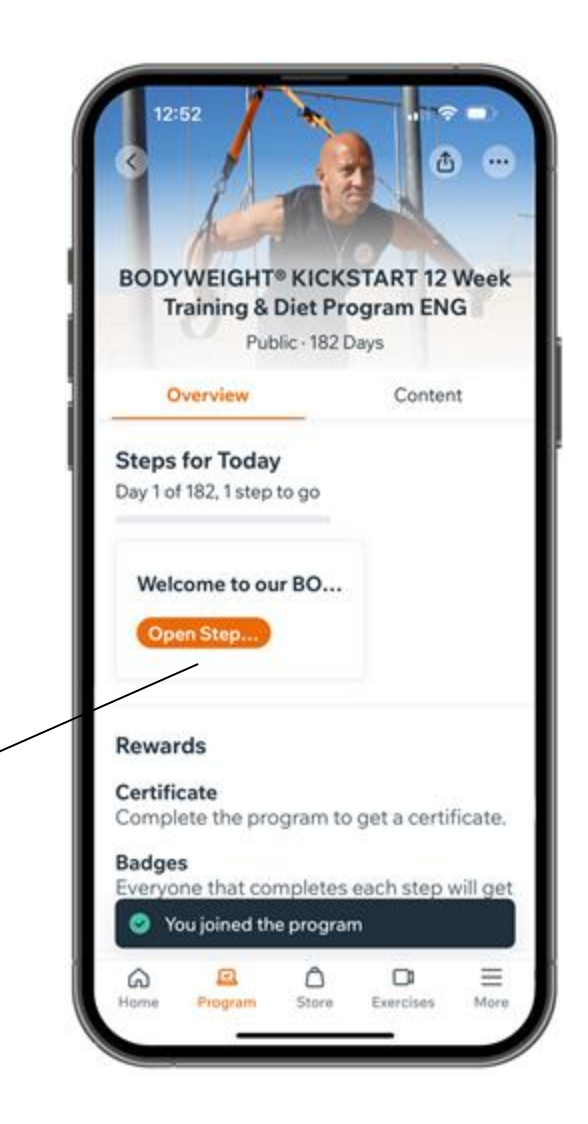

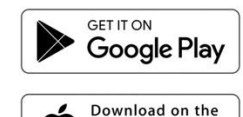

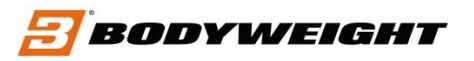